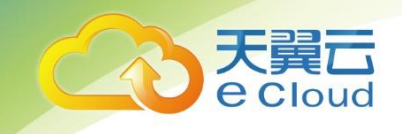

# 天翼云・ 内容安全

## 用户使用指南

中国电信股份有限公司云计算分公司

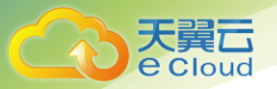

## 目 录

| 1     | 产品介绍                    |         |
|-------|-------------------------|---------|
| 1.1   | 产品定义                    |         |
| 1.2   | 术语解释                    |         |
| 1.3   | 产品功能                    | 4       |
| 1.3.  | 1 站点主动扫描检测              | 4       |
| 1.3.2 | 2 用户内容检测上传              | 4       |
| 1.4   | 产品优势                    | 4       |
| 1.5   | 应用场景                    | 5       |
| 2     | 购买指南                    | 6       |
| 2.1   | 规格                      | 6       |
| 2.2   | 试用                      | 6       |
| 2.3   | 购买                      | 7       |
| 2.4   | 升级                      | 8       |
| 2.5   | 续订                      | 8       |
| 2.6   | 退订                      | 8       |
| 3     | 操作指南                    |         |
| 3.1   | 站点主动扫描检测操作指南            | 9       |
| 3.2   | 用户内容检测上传操作指南(API 接口调用)  | 14      |
| 3.3   | 用户内容检测上传操作指南(Agent 客户端) | 20<br>I |

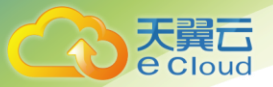

| 4   | 常见问题                                  | .23  |
|-----|---------------------------------------|------|
| Q:在 | E LINUX 系统或 MAC 系统下,无法注册和安装 AGENT 软件。 | .23  |
| Q:垻 | 名添加后,一天内未在站点扫描结果和首页扫描结果中查询到报表。        | . 23 |
| Q:站 | ī点扫描结果无法解压,需要解压密码。                    | . 23 |
| Q:首 | 页扫描结果无法解压,需要解压密码                      | .24  |
| Q:撛 | 作系统无法安装基础环境软件.NET 4.8?                | .24  |
| Q:注 | -册 AGENT 软件所需的用户 ID 是什么,是否是天翼云系统 ID?  | .24  |
| Q:A | GENT 客户端未自动审计内容文件。                    | .25  |

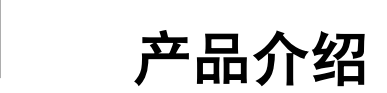

### 1.1 产品定义

**Cloud** 

内容安全产品(CT-CS, Content Security)是专业为客户提供站点主动扫描检测和用户内容 检测上传的服务。可提供指定域名深度扫描服务,以及用户内容检测上传 Agent 或 API 接口服务。 内容处理采用深度学习技术,提供文字、图片、视频等多媒体的内容风险智能识别服务,帮助用户 降低色情、暴恐、涉政等违规风险,大幅度降低人工审核成本。

### 1.2 术语解释

内容安全产品为企业网站提供内容审核,支持识别涉黄、涉政、涉恐等违规内容,包含图片、 文本、视频格式检测,能大幅提升人工审核效率,规避有害信息带来的合规风险。主要提供站点主 动扫描检测服务和用户内容检测上传服务。

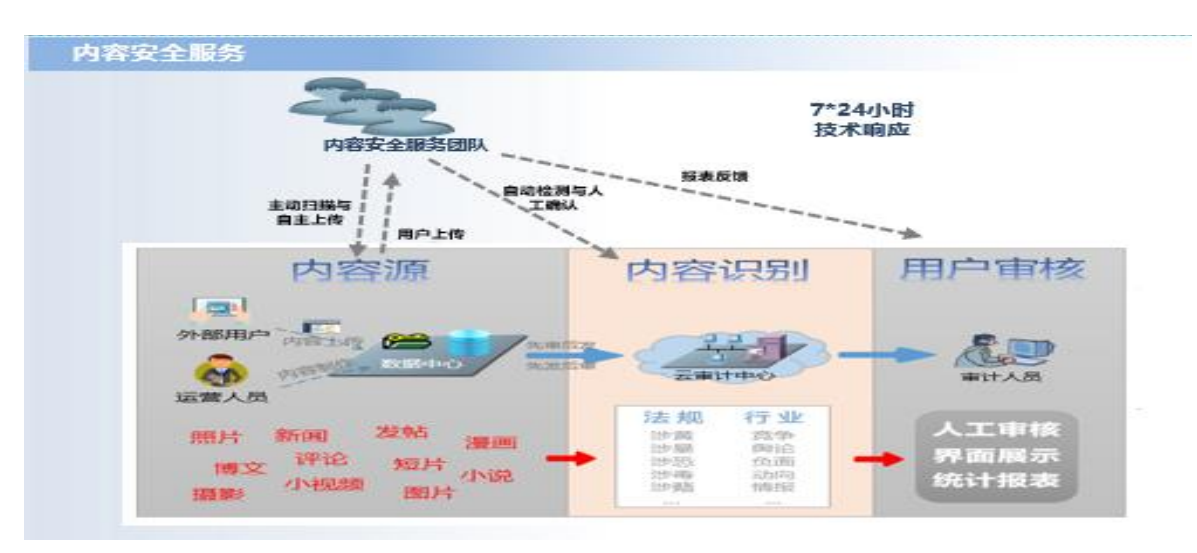

产品技术架构图

**站点主动扫描检测服务:** 对首页敏感内容、自定义关键字进行检测及管控服务。主动检测、及时 发现内容安全风险。

**用户内容检测上传**:对特定的网络内容进行指定场景鉴黄、涉赌、暴恐涉政识别、文本反垃圾等上 传检测。公网可达的图文信息均可过滤。

### 1.3 产品功能

#### 1.3.1 站点主动扫描检测

客户提交需要扫描的网站域名,审计平台通过互联网对该域名进行逐层扫描,并进行关键字匹 配及图片识别,发现疑似不良信息,并提供 WEB 查看和报告导出。

#### 1.3.2 用户内容检测上传

互联网用户访问客户网站并上传发布内容,客户将用户上传的文本、图像内容通过 API 接口提 交给审计中心,审计中心完成审计后通过 API 接口反馈给客户侧,客户根据判定结果将不良内容进 行删除,正常内容则对外进行发布。

### 1.4 产品优势

精准识别: 支持智能化精准识别, 样本学习数持续增加, 节省 95%以上的人工审核工作。

用户适配性强: 支持 WEB、API 接口和 Agent 等多种加载模式, 可满足绝大多数客户的需求。

功能丰富多样: 支持文字、图片和视频等内容识别, 支持涉黄、涉政、涉赌、暴恐等内容识别。

**实战经验丰富:**服务运营商大客户多年,积累海量内容数据审计经验,日均自动审计量超 9000 万+。

### 1.5 应用场景

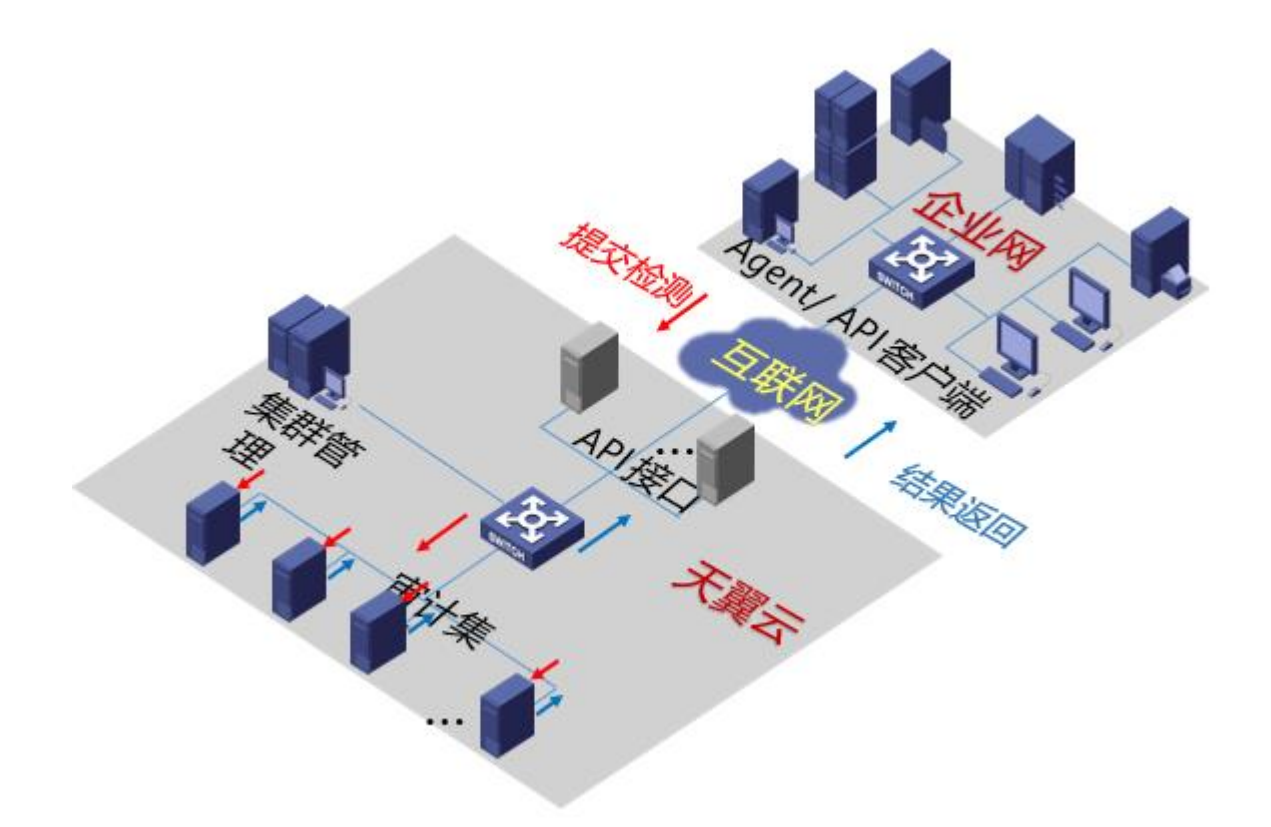

该拓扑图包含审计集群、集群管理、WEB管理、API接口等多个功能点,支持某大型社交论坛 后台审计、某大型 UGC 平台内容预审、某政府网站内容管控和某视频点播平台内容审核等应用场景 的内容审计。支持先审后发和先发后审的应用模式。

#### 某大型社交论坛后台审计(适用于[用户内容检测上传]服务)

该论坛为互动性论坛,每天都有大量网民在论坛通过发帖、跟帖方式发表言论,或上传图片, 其中不乏过激言论或违规的图片,一旦引起传播会舆论关注,严重情况会对论坛进行关闭。因 此需要对网民的发帖、跟帖内容在后台先进行审计,审计通过后,再通过前台进行展示,避免 了不良言论对社会造成的影响

#### 某大型 UGC 平台内容预审(适用于[用户内容检测上传] 服务)

该平台为视讯分享平台,网民可以上传自拍的图片或者视频,其他网民可以进行转发和评论。 但有些网民为招揽人气,上传一些比较暴露或性感的图片或视频,其他网民的评论更是不堪入 眼,该平台负责人也因此被多次约谈要求整顿。要杜绝这种现象,需要从两方面入手,一方面 对上传的图片视频进行先审后发,一方面对评论内容进行先审后发,并对评论内容进行分析, 反向推测高风险的图片或视频,并加以人工分析确认。

#### 某政府网站内容监控(适用于[站点主动扫描检测]服务)

政府网站的内容敏感度较高,虽然内容更新频率不高,但容易成为不法分子或黑客的攻击对象, 在其中嵌入一些违规网站的链接或者注入一段不当的言论。因此需要对该网站建立日常的内容 拨测机制,实时监控网站内容,及时发现是否被攻击篡改的不良信息。

#### 某视频点播平台内容审计(适用于[用户内容检测上传]服务)

该网站为用户提供免费或收费的视频点播功能,用户可通过机顶盒直接观看视频内容,包括电视、电影等。但由于某些电视剧和电影特别是国外的会存在一些暴露的镜头,需要在给用户提供点播之前,先行审计。

## **2** 购买指南

### 2.1规格

1、站点主动扫描检测

| 功能描述       | 规格                | 标准版 |
|------------|-------------------|-----|
| 首页篡改内容识别   | 一个站点最多支持 15 万 URL | 6个月 |
| 全站内容检测     |                   |     |
| 全站自定义关键字检测 |                   |     |

注释:检测内容包含文本、图片等内容格式。

2、用户内容检测上传

| 推荐型号 | 入门     | 基础       | 増强       | 超强        |  |
|------|--------|----------|----------|-----------|--|
| 套餐   | 9万检测内容 | 150 万检测内 | 450 万检测内 | 1500 万检测内 |  |
|      | /月     | 容/月      | 容/月      | 容/月       |  |

注释:检测内容包含文本、图片和视频等内容格式。

### 2.2试用

商用期间,试用期不超过3个月。

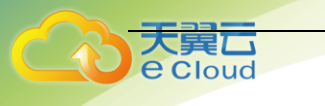

### 2.3购买

内容安全产品购买,具体价格还请参照天翼云官网。进入内容安全页面,点击购买进入内 容安全产品购买页面。

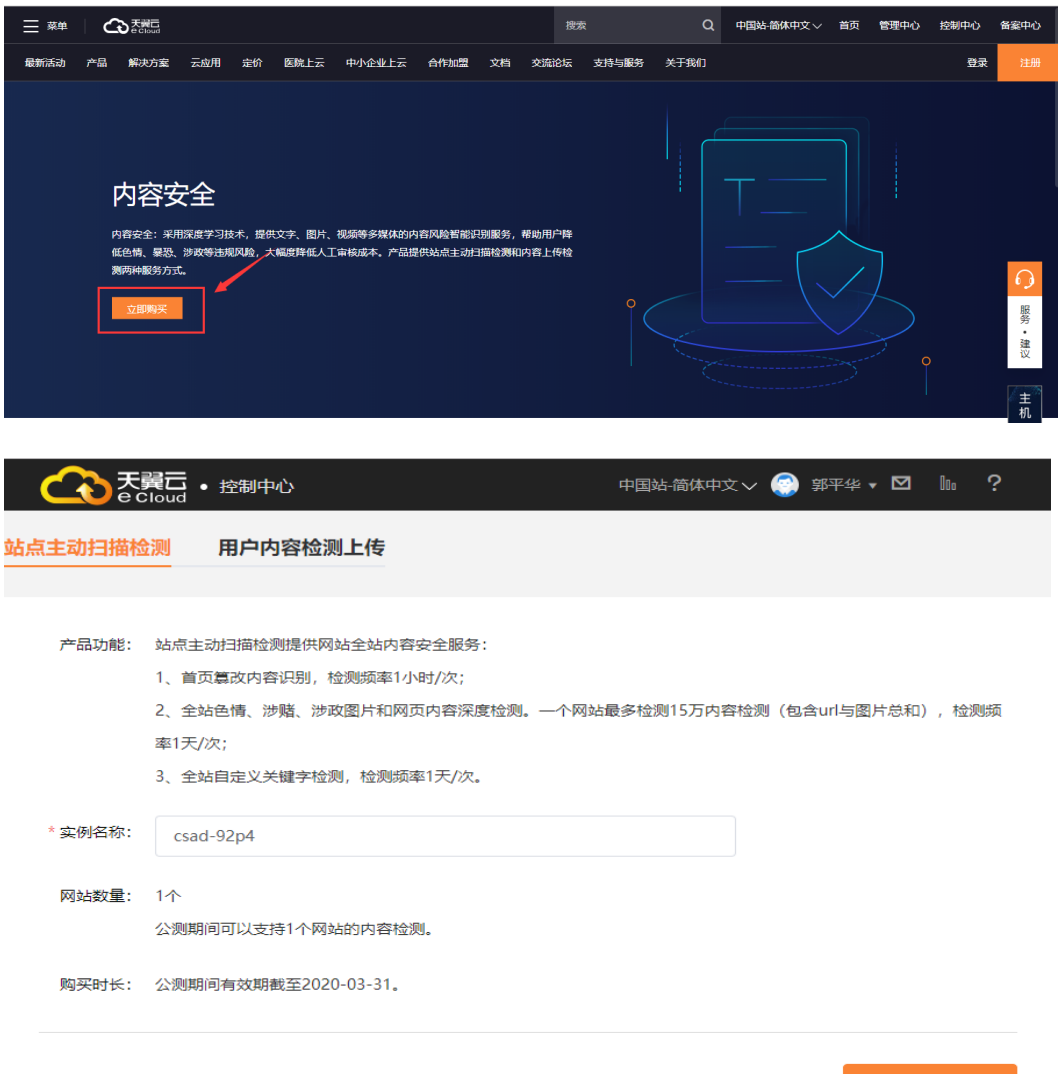

配置费用: 0.00元

申请公测

我已阅读,理解并同意<u>《内容安全服务协议》</u>

| このである    | <b>翼石 •</b> 控制中心<br>Cloud                                                                                         | 中国站-简体中文 🗸  | 🂮 郭平华 🗸 🗹   | 100 ? |
|----------|----------------------------------------------------------------------------------------------------|-------------|-------------|-------|
| 站点主动扫描检  | 金测 用户内容检测上传                                                                                                    |             |             |       |
| 产品功能:    | <ol> <li>包月付费,每个自然月享有固定额度流量包,过期清零;</li> <li>资源包支持用户内容检测上传的文本、图片、视频抵扣,</li> <li>资源包购买成功后立即生效,剩余资源不支持退订。</li> </ol> | 视频审计将根据视频时长 | 提取的关键帧图片数量进 | ±行抵扣; |
| * 实例名称:  | cs-k38k                                                                                                    |             |             |       |
| 资源包规格:   | 9万条/月                                                                                                    |             |             |       |
| 购买时长:    | 公测期间有效期截至2020-03-31。                                                                                              |             |             |       |
| 配置费用: 0. | 00元                                                                                                    |             | 申请公         | 〉测    |
|          |                                                                                                    | □ 我已阅读,     | 理解并同意《内容安全》 | 服务协议》 |

### 2.4升级

用户可以通过升级操作,增加扫描数或审计数量。

### 2.5续订

用户可以通过控制台对实例进行续订。

### 2.6退订

本产品不支持退订。

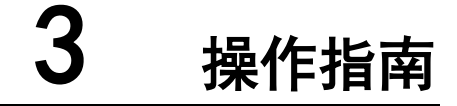

内容安全产品是一个 SAAS 类服务,主要提供站点主动扫描检测和用户内容检测上传等两种服务。站点主动扫描检测是基于网络爬虫的 SAAS 服务,用户只需购买服务后,在控制台页面配置扫描域名即可开始提供服务。用户内容检测上传是为客户提供用户内容自动审计的 SAAS 服务,针对没有开发能力的客户,我们提供 Agent 客户端下载,用户只需要完成客户端配置即可开始提供服务;针对有开发能力的客户,我们提供 API 接口规范,用户只需按 API 接口规范 开发客户端,完成客户端配置即可开始提供服务。

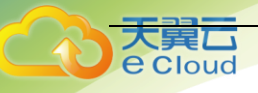

### 3.1站点主动扫描检测操作指南

- 1. 用户首先进入天翼云控制台页面;
- 2. 在左侧导航栏, 点击站点主动扫描检测;
- 3. 在页面右上角点击管理系统,通过单点登录跳转至管理系统;

| 天翼石<br>e Cloud<br>・ 控制中心 | <b>,</b>   |      |                     | 中国站-简体中文 🗸 🂮        | 郭平华 🗸 🚺 🕼 ? |
|--------------------------|------------|------|---------------------|---------------------|-------------|
|                          | 内容安全-站点主动扫 | 日描检测 |                     |                     | 立即购买管理系统    |
| 内容安全                     |            |      |                     |                     |             |
| 总览                       | 实例名称       | 网站数量 | 开通时间                | 截止时间                | 操作          |
| 站点主动扫描检测                 | csad-yypq  | 1    | 2020-02-28 18:49:53 | 2020-03-31 18:49:53 | 续订升级退订      |
| 用户内容检测上传                 |            |      | 共15                 | 条 10条/页 > <         | 1 > 前往 1 页  |

4. 进入管理系统后点击【用户信息】,进入用户信息管理界面,主要显示用户信息(用户名、登录名、用户状态)、站点主动扫描检测订购信息(用户 ID、已定标准版数量、到期时间、可用监测域名数、已用监测域名数);

| $\leftrightarrow$ $\rightarrow$ C $\triangleq$ https://ctyun.siweicn.co | om:72/Home/Default |                |          |        |             |       | ⊕ ☆  | 8 |
|-------------------------------------------------------------------------|--------------------|----------------|----------|--------|-------------|-------|------|---|
| 内容安全                                                                    | 用户信息               | 上传公钥           | 站点设置     | 站点扫描结果 | 首页扫描结果      | 帮助文档  | 系统日志 |   |
| 用户信息 ×                                                                  |                    |                |          |        |             |       |      |   |
| 用户信息                                                                    |                    |                |          |        |             |       |      |   |
| <b>用户姓名</b><br>ef6d829bbbf54cf59136052a9b76c9aa                         | 登录名<br>ef6d829bbb  | f54cf59136052a | 9b76c9aa | 1      | 用户状态<br>已充值 |       |      |   |
|                                                                         |                    |                |          |        |             |       |      |   |
| 站点主动扫描检测订购信息                                                            |                    |                |          |        |             |       |      |   |
| 站点主动扫描检测订购信息<br>用户ID                                                    | 已订标准版数量            | 到期时间           |          | 可用监测域  | 名数          | 已用监测域 | 名数   |   |

#### 5. 点击【站点设置】页签;

6. 用户选择需要添加的站点域名类型, HTTP 网站选择【HTTP 站点设置】, HTTPS 网站选择【HTTPS 站点设置】菜单;

| eCloud  |                |             |              |
|---------|----------------|-------------|--------------|
| 内容安全    | 用户信息 上传公钥 站点设置 | 站点扫描结果 首页扫描 | 结果 帮助文档 系统日志 |
| 站点设置*   |                |             |              |
| HTTP站点设 | 新增             | HTTPS:      | 站点设置         |
| 域各      | 加入时间           |             | 状态           |

- 7. HTTP 站点设置与 HTTPS 站点设置相同, 以 HTTPS 站点设置为例, 点击 HTTPS 站点设置;
- 8. 点击'新增'按钮;弹出新增域名设置框,输入需要爬扫的域名,点击'保存'按钮;

| 内容安全                    | 用户信息 | 上传公钥    | 站点设置    | 站点扫描结果 | 首页扫描结果   | 帮助文档 | 系统日志 |
|-------------------------|------|---------|---------|--------|----------|------|------|
| 站点设置                    |      |         |         |        |          |      |      |
| HTTP站点设置                |      |         |         |        | HTTPS站点设 | 置    |      |
|                         |      | 新増 绑    | 定刷新     |        | ·        |      |      |
|                         | 最;   | 大域名数量:1 | ;当前域名数量 | : 0    |          |      |      |
| 域名                      |      | 加入日     | 时间      |        |          | 状态   |      |
|                         |      | 没有找到    | 匹配的记录   |        |          |      | _    |
| 编辑任务                    |      |         |         |        |          | 2    | K.   |
| 爬扫越名<br>www.sina.com.cn |      |         | 存       |        |          |      |      |
|                         |      |         |         |        |          |      |      |

9. 点击新增旁边的 '绑定'按钮,点击"确定"按钮,完成新增域名设置;

| 内容安全                    | 用户信息  | 上传公钥    | 站点设置   | 站点扫描结果       | 首页扫描结果 | 帮助文档 | 系统日志 |
|-------------------------|-------|---------|--------|--------------|--------|------|------|
| 站点设置 <sup>¥</sup>       |       |         |        |              |        |      |      |
| HTTP站点设置                |       |         |        |              |        |      |      |
|                         |       | 新増 纬    | 院 刷新   |              |        |      |      |
|                         | 最     | 大域名数量:1 | 当前域名数量 | : 1          |        |      |      |
| 域名                      |       |         |        | 加入时间         |        |      | 状态   |
| www.sina.com.cn         |       |         |        |              |        |      | 新增   |
| 显示第 1 到第 1 条记录,总共 1 条记录 | 操作提示  |         |        |              |        |      |      |
|                         | 操作成功! |         |        | $\mathbf{X}$ |        |      |      |
|                         |       |         |        | 确定           |        |      |      |

10. 点击【站点扫描结果】页签;

天童六

11. 在查询条件栏选择任务类别,可以选择 HTTP 站点和 HTTPS 站点,以 HTTPS 为例,选择查询 开始时间和结束时间,点击'查询'按钮,可查询指定时间段内的扫描结果;

用户使用指南

| <b>入</b><br>eci | oud                         |                        |           |                        | 用户使用指南    |
|-----------------|-----------------------------|------------------------|-----------|------------------------|-----------|
|                 | 内容安全<br><sub>站点扫描结果</sub> * | 用户信息                   | 上传公钥 站点设置 | 站点扫描结果   首页扫描结果        | 帮助文档 系统日志 |
|                 | 查询条件<br>任务类别<br>HTTPS站点 Y   | 开始时间<br>2020-03-10 III | 查询        | <b>结束时间</b> 2020-03-10 |           |

12. 在查询结果栏,可查看查询日期范围的报表信息,主要有上传时间、审计结果、解压密码和下 载文件字段;

| 内容安全                    | 用户信息                   | 上传公钥 站点设置                        | 站点扫描结果                 | 首页扫描结果  | 帮助文档 | 系统日志 |  |  |
|-------------------------|------------------------|----------------------------------|------------------------|---------|------|------|--|--|
| 站点扫描结果 業                |                        |                                  |                        |         |      |      |  |  |
| 查询条件                    |                        |                                  |                        |         |      |      |  |  |
| 任务类別<br>HTTPS站点 V       | 开始时间<br>2020-03-10 III | 查询                               | 结束时间<br>2020-03-10     | III     |      |      |  |  |
| 查询结果                    |                        |                                  |                        |         |      |      |  |  |
| 上传时间                    | 审计结果                   |                                  | 解压密码                   |         |      | 下载文件 |  |  |
| 2020-03-10 18:12:48     | <b></b><br>异常          | 5bb9408591614335a78b85f0ce1e2259 |                        |         |      | 下载   |  |  |
| 2020-03-10 18:06:47     | 异常                     | a3da                             | a85ad98e34eda8ee1971d7 | 2fd2133 |      | 下载   |  |  |
| 显示第 1 到第 2 条记录,总共 2 条记录 |                        |                                  |                        |         |      |      |  |  |

13. 点击下载文件字段的'下载'按钮;即可下载站点扫描疑似违规数据压缩包。解压该压缩包输 入解压密码,解压文件包含 Excel 统计表和原始网页;

|                                                                                                    | 183,775 | 17,785  | HTML 文档 | 2020/3/10 18:12 |
|----------------------------------------------------------------------------------------------------|---------|---------|---------|-----------------|
| Odd4f98c-9dff-4c1b-946f-fcaf2b05aa28.htm *                                                                                                    | 72,580  | 23,079  | HTML 文档 | 2020/3/10 18:12 |
| 🖬 0e50d38e-0cce-44cc-99c7-186909b4d06b.jpg *                                                                                                    | 17,840  | 17,497  | JPG 文件  | 2020/3/10 18:12 |
| [i] 01ef349c-ae21-449b-910b-9f45bd0f085f.htm *     [i]      [i] | 523,389 | 163,549 | HTML 文档 | 2020/3/10 18:12 |
| 🦉 1d24d3d3-73e2-42da-9023-a1ce3f94320e.htm *                                                                                                    | 194,716 | 33,046  | HTML 文档 | 2020/3/10 18:12 |
| [2] 1e622b06-408b-4ef1-94fd-e63f2553284f.htm *                                                                                                    | 61,261  | 16,733  | HTML 文档 | 2020/3/10 18:12 |
| [2] 1fefa373-d20f-4173-9485-a5220d068402.htm *                                                                                                    | 540,864 | 125,490 | HTML 文档 | 2020/3/10 18:12 |
| @]2dec4140-c94d-4327-9586-5ef07ea70f26.htm *                                                                                                    | 25,173  | 6,591   | HTML 文档 | 2020/3/10 18:12 |
| [3] 3a11f6f4-2e87-49f5-9c33-0c7f7dec82d8.htm *                                                                                                    | 78,360  | 24,795  | HTML 文档 | 2020/3/10 18:12 |
| 🖬 3ae845b9-2b69-462d-b91d-a13485f1d8a6.jpg *                                                                                                    | 13,614  | 13,370  | JPG 文件  | 2020/3/10 18:12 |
| 🗿 3bb83e6b-3a8f-4fc0-89ab-58947791836f.htm *                                                                                                    | 69,254  | 13,257  | HTML 文档 | 2020/3/10 18:12 |
| @]6b595a0c-ae98-454d-ad2d-377fc3d82127.htm *                                                                                                    | 183,775 | 17,785  | HTML 文档 | 2020/3/10 18:12 |
| [8] 6e8aa3a6-43fe-4be4-ba2e-69487c137896.htm *                                                                                                    | 165,757 | 35,154  | HTML 文档 | 2020/3/10 18:12 |
| @)6f96ca9e-c15f-450d-852a-765896daea46.htm *                                                                                                    | 78,895  | 24,909  | HTML 文档 | 2020/3/10 18:12 |
| 2 7a3afd83-4fed-4885-a999-e997a0d6f90e.htm *                                                                                                    | 194,602 | 33,082  | HTML 文档 | 2020/3/10 18:12 |
| [2] 7b1e57bc-2297-419e-b351-2b23216b1317.htm *                                                                                                    | 136,408 | 38,039  | HTML 文档 | 2020/3/10 18:12 |
| @]7c738a66-d050-479b-a59e-6cf2f3336945.htm *                                                                                                    | 390,752 | 88,195  | HTML 文档 | 2020/3/10 18:12 |
| @]7cf7c6f9-53d6-4934-9645-37e435bbd370.htm *                                                                                                    | 194,628 | 33,090  | HTML 文档 | 2020/3/10 18:12 |
| @]7e32a78d-68e0-4a3e-b7ef-9b2603cbfc8b.htm *                                                                                                    | 150,767 | 29,492  | HTML 文档 | 2020/3/10 18:12 |
| @]7ebb2699-bdce-4c26-a34b-40bc6c21999c.htm *                                                                                                    | 194,487 | 32,993  | HTML 文档 | 2020/3/10 18:12 |
| @]8aa9f62d-1f9e-4235-b7dc-2ba5285d1271.htm *                                                                                                    | 281,984 | 62,116  | HTML 文档 | 2020/3/10 18:12 |
| 8b6295de-7197-476c-9c13-e05ab44fa479.htm *                                                                                                    | 182,545 | 17,781  | HTML 文档 | 2020/3/10 18:12 |
| 8 8d40b66a-2894-44cb-be38-066b321b89c9.htm *                                                                                                    | 540,864 | 125,490 | HTML 文档 | 2020/3/10 18:12 |
|                                                                                                    |         |         |         |                 |

打开 Excel 报表,可以查看扫描结果结构化数据,包含 URL、文件名、文件类型和中标理由等字段。

| I] A                                                                                                | В                                        | C    | U                                            |
|----------------------------------------------------------------------------------------------------|------------------------------------------|------|----------------------------------------------|
| URL                                                                                                 | 文件名                                      | 文件类型 | 中标理由                                         |
| https://finance.sina.com.cn:443/zt_d/bft20190223/                                                   | 01ef349c-ae21-449b-910b-9f45bd0f085f.htm | 文本   | 命中关键字 猫枪,轮盘,赌场,                              |
| https://news.sina.com.cn:443/o/2018-08-08/doc-ihhkusku0846677.shtml                                 | 98d90d22-f518-46b0-bcc4-f6bdad80853e.htm | 文本   | 命中关键字、博彩、                                    |
| https://astro.sina.com.cn.443/search/iframe/zodiac_roulette/index.shtml                             | 2dec4140-c94d-4327-9586-5ef07ea70f26.htm | 文本   | 命中关键字:轮盘,                                    |
| https://sd.sina.com.cn:443/video/                                                                   | 1e622b06-408b-4ef1-94fd-e63f2553284f htm | 文本   | 命中关键字:天安门事件,天安门事,出轨,炸金花,                     |
| https://tech.sina.com.cn:443/zt_d/mwc2018/                                                          | d2c25ee9-7cad-4b27-831b-d8cfe746e714.htm | 文本   | 命中关键字:18大.亚游.                                |
| https://jiangsu.sina.com.cn:443/zt/news/list.html                                                   | 82ef7e5a-249b-43e3-b3b0-4e04507f8fbc.htm | 文本   | 命中关键字:大屠杀,两会,李潇潮,十八大,春色,裸体,                  |
| https://fj.sina.com.cn:443/news/b/2020-01-14/detail-iihnzahk4001432.shtml                           | cf348131-a037-4328-84ef-1fcfd1b3ca3c.htm | 文本   | 命中关键字:办证.习近平,澳门巴歇人,                          |
| https://video.sina.com.cn:443/videotop/                                                             | 7c738a66-d050-479b-a59e-6cf2f3336945.htm | 文本   | 命中关键字 传销,占中,郎咸平,退团,达翰,俞正声,习近平,薄熙来,示威,游行,     |
| https://tech.sina.com.cn:443/zt_d/apple190326/                                                      | 7e32a78d-68e0-4a3e-b7ef-9b2603cbfc8b.htm | 文本   | 命中关键字:博彩,                                    |
| https://vip.book.sina.com.cn:443/weibobook?nwm=weibo_read_0127                                      | db7ee51f-b063-4dad-af06-c346309afb02.htm | 文本   | 命中关键字:岁月无声,神算子,                              |
| https://vip.book.sina.com.cn:443/weibobook                                                          | de380846-5079-4156-8dc0-401d624b4955.htm | 文本   | 命中关键字:岁月无声,神算子,                              |
| https://www.jstv.com:443/                                                                           | 6e8aa3a6-43fe-4be4-ba2e-69487c137896.htm | 文本   | 命中关键字:习近平,出轨,网络赌博,                           |
| https://tech.sina.com.cn:443/csj/2020-03-10/doc-iimxygvz9219689.shtml                               | 7b1e57bc-2297-419e-b351-2b23216b1317.htm | 文本   | 命中关键字:亚游                                     |
| https://ent.sina.com.cn:443/bn/entreport/                                                           | 063b4da1-c75a-424f-afce-bfe93f368fb0.htm | 文本   | 命中关键字:郭美美。退团、民族+独立、艳照、成人网、屁股、丰满、一夜情、AV女优、路人、 |
| https://n.sinaimg.cn:443/astro/transform/250/w150h100/20190902/79cd-ieaiqii2214633.jpg              | ecf4f7bf-717d-4566-8399-6e3b51fccbfd.jpg | 图片   | 命中色情图片                                       |
| https://vip.book.sina.com.cn:443/weibobook/cate.php?cate_id=1003                                    | dea35fd4-d4f0-4589-b537-ed8d8f3202ec.htm | 文本   | 命中关键字 轮盘                                     |
| https://news.sina.com.cn.443/o/2018-08-09/doc-ihhnunsp7795512.shtml                                 | 38919460-f5e2-4812-9540-37fdd348a751.htm | 文本   | 命中关键字 博彩                                     |
| https://vip.stock.finance.sina.com.cn:443/g/go.php/vinvestConsult/kind/gggp/index.phtml?t=sh_a      | 3bb83e6b-3a8f-4fc0-89ab-58947791836f.htm | 文本   | 命中关键字:博彩                                     |
| https://fj.sina.com.cn:443/news/s/2020-03-10/detail-iimxyqvz9227064.shtml                           | 0dd4f98c-9dff-4c1b-946f-fcaf2b05aa28.htm | 文本   | 命中关键字:办证,网络赌博,                               |
| https://slide.news.sina.com.cn:443/z/slide_1_64237_428304.html                                      | 37858c42-c863-4ea1-ae28-998656a1f253.htm | 文本   | 命中关键字:永利皇宫,赌场,澳门银河,                          |
| https://tech.sina.com.cn:443/zt/mobile/                                                             | fbf62f56-fd4c-4ba3-889e-87832223d1f1.htm | 文本   | 命中关键字:亚游,                                    |
| https://vip.stock.finance.sina.com.cn.443/q/go.php/vFinanceAnalyze/kind/performance/index.pht<br>ml | f5f3a824-50b3-49dc-9be7-4e9f539bcfd9.htm | 文本   | 命中关键字:1989年,博彩,                              |

14. 点击【首页扫描结果】页签;

Cloud

| 内容安全 | 用户信息 | 上传公钥 | 站点设置 | 站点扫描结果 | 首页扫描结果 | 帮助文档 | 系统日志 |
|------|------|------|------|--------|--------|------|------|
|      |      |      |      |        |        |      |      |

15. 在查询条件栏选择任务类别,可以选择 HTTP 站点和 HTTPS 站点,以 HTTPS 为例,选择查询 开始时间和结束时间,点击'查询'按钮;

| 用户信息       | 上传公钥                           | 站点设置                                | 站点扫描结果                                         | 首页扫描结果                                                | 帮助文档                                              | 系统日志                                                                                                    |
|------------|--------------------------------|-------------------------------------|------------------------------------------------|-------------------------------------------------------|---------------------------------------------------|----------------------------------------------------------------------------------------------------|
|            |                                |                                     |                                                |                                                       |                                                   |                                                                                                    |
|            |                                |                                     |                                                |                                                       |                                                   |                                                                                                    |
| 开始时间       |                                |                                     | 结束时间                                           |                                                       |                                                   |                                                                                                    |
| 2020-02-09 |                                |                                     | 2020-03-10                                     |                                                       |                                                   |                                                                                                    |
|            | 查试                             | 询                                   |                                                |                                                       |                                                   |                                                                                                    |
|            | 用户信息<br>开始时间<br>2020-02-09 III | 用户信息 上传公钥<br>开始时间<br>2020-02-09 III | 用户信息 上传公钥 结点设置<br>开始时间<br>2020-02-09 III<br>查询 | 用户信息 上传公钥 站点设置 站点扫描结果 开始时间 2020-02-09 Ⅲ 2020-03-10 査询 | 用户信息 上传公钥 站点设置 站点扫描结果 首页扫描结果 T始时间 2020-02-09 Ⅲ 查询 | 用户信息 上传公钥 站点设置 站点扫描结果 首页扫描结果 帮助文档          开始时间       结末时间         2020-02-09       Ⅲ <ul> <li></li></ul> |

16. 在查询结果栏,可查看查询日期范围的报表信息,主要有上传时间、审计结果、解压密码和下 载文件字段;

| 内容安全                | 用户信息                   | 上传公钥 站点设置 | 站点扫描结果 首                  | 页扫描结果 帮助文档 | 系统日志 |
|---------------------|------------------------|-----------|---------------------------|------------|------|
| 首页扫描结果 *            |                        |           |                           |            |      |
| 查询条件                |                        |           |                           |            |      |
| 任务类别<br>HTTPS站点 v   | 开始时间<br>2020-02-10 III | 查询        | 结束时间<br>2020-03-11        | II         |      |
| 查询结果                |                        |           |                           |            |      |
| 上传时间                | 审计结果                   |           | 解压密码                      |            | 下载文件 |
| 2020-03-11 00:00:25 | 正常                     | 459bd5    | 59a4a7248e2bc8113f416cce8 | 33b        | 下载   |

17. 点击下载文件字段的 **'下载'**按钮;即可下载首页扫描疑似违规数据压缩包,解压该压缩包输入解压密码,解压文件包含 Excel 统计表和原始网页;

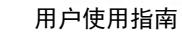

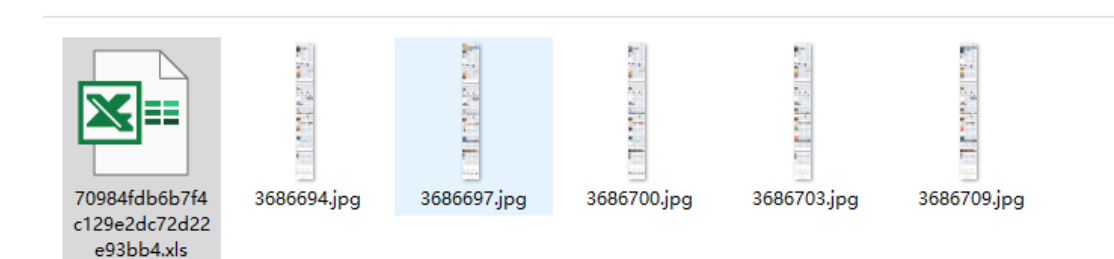

打开 Excel 统计表,可以查看扫描结果结构化数据,包含 URL、爬扫时间、审计结果和文件名称等 字段;

| URL             | 爬扫时间                | 审计结果 | 文件名称        |
|-----------------|---------------------|------|-------------|
| www.sina.com.cn | 2020-03-10 20:11:47 | 正常   | 3686700.jpg |
| www.sina.com.cn | 2020-03-10 21:11:43 | 正常   | 3686703.jpg |
| www.sina.com.cn | 2020-03-10 18:13:45 | 正常   | 3686694.jpg |
| www.sina.com.cn | 2020-03-10 23:11:43 | 正常   | 3686709.jpg |
| www.sina.com.cn | 2020-03-10 19:11:41 | 正常   | 3686697.jpg |

18. 点击【系统日志】页签;

Cloud

| 内容安全 | 用户信息 | 上传公钥 | 站点设置 | 站点扫描结果 | 首页扫描结果 | 帮助文档 | 系统日志 |
|------|------|------|------|--------|--------|------|------|

19. 在查询条件栏选择开始时间、结束时间和操作类型,点击'查询',可查询设置时间段和特定 类型的操作日志;操作类型分为7种,分别是用户登陆成功、用户登录失败、用户注销、添加域名、 编辑域名、删除域名、上传公钥;

| 系统日志 **                           |            |     |                  |   |
|-----------------------------------|------------|-----|------------------|---|
| 查询条件                              |            |     |                  |   |
| 开 2020-02-09 詳<br>始<br>时 問<br>问 问 | 2020-03-10 | iii | 操<br>作<br>类<br>型 | • |

20. 在查询结果栏可显示查询的操作日志,主要有操作时间、操作 IP、操作类型和日志内容字段。

| 内容安全                | 用户信息 上传公钥 站点设置 站点扫   | 日描结果 首页扫描结果 帮助了  | 文档 系统日志 |
|---------------------|----------------------|------------------|---------|
| 系统日志                |                      |                  |         |
| 查询条件                |                      |                  |         |
| 开<br>始<br>时<br>问    | 结<br>束<br>时<br>问     | 操<br>作<br>类<br>型 | •       |
|                     |                      |                  |         |
| 查询结果                |                      |                  |         |
| 操作时间                | 操作IP                 | 操作类型             | 日志内容    |
| 2020-03-10 18:01:02 | 222.209.19.232:13855 | 添加域名             | 域名:     |
| 2020-03-10 17:19:39 | 222.209.19.232:16537 | 添加域名             | 域名:     |

### 3.2用户内容检测上传操作指南(API 接口调用)

用户根据以下 API 接口规范,开发 API 调用客户端;

Cloud

| -,  | 通用输入参            | 数                                       |
|-----|------------------|-----------------------------------------|
| Log | inName 字符        | 許串 用户名                                  |
| Ran | domNum 字符        | 串 随机数 (客户端生成)                           |
| Sig | nString 字谷       | 符串 签名字符串(客户端生成)                         |
| 注:  | 所有参数只            | 接受 POST 方式提交                            |
| 二,  | 文字提交             |                                         |
|     | a)               | URL                                     |
| ł   | nttp://cty       | un.siweicn.com:76/api/AuditTxt          |
|     | b)               | 输入参数                                    |
|     | AuditStri        | ng字符串 审计文字(不超过 1000 字节)                 |
|     | c)               | 输出参数                                    |
| 序错  | ErrorCode<br>诗误) | 整型 错误代码 (0:正常;-1:签名验证错误;-2:已超过套餐数目;-3:程 |
|     | AuditResu        | lt 整型 审计结果 (1:正常;0:异常;-1:出错)            |
|     | Reason 字         | 夺型 异常原因(或出错原因,审计结果为正常时此项留空)             |
|     |                  |                                         |
| Ξ,  | 文本文件提            | 交                                       |
|     | a)               | URL                                     |
|     | http://ct        | yun.siweicn.com:76/api/AuditTxt         |

b) 输入参数

**UploadFile** 文件型 上传文件(支持 rar(不支持 rar5),zip,7z 三种压缩文件(无 密码),以及 txt,log.html,htm 等格式的文本文件(此格式列表可在服务器端配置), 支持 gb2312 和 utf8 两种编码格式(自动识别))

**c)** 输出参数

ErrorCode 整型 错误代码(0:正常;-1:签名验证错误;-2:已超过套餐数目;-3:程序错误)

ReturnList ApiTxtOneFile 型列表 审计结果列表

Reason 字符型 出错原因,错误代码为正常时此项留空

ApiTxtOneFile 类型说明:

FileName 字符型 上传文件名

AuditResult 整型 审计结果(1:正常;0:异常;-1:出错)

Reason 字符型 异常原因 (或出错原因,审计结果为正常时此项留空)

四、图片文件提交

a) URL

http://ctyun.siweicn.com:76/api/AuditTxt

b) 输入参数

**UploadFile** 文件型 上传文件(支持 rar(不支持 rar5), zip, 7z 三种压缩文件(无 密码),以及 jpg, jpeg, png, bmp 等格式的图片文件(此格式列表可在服务器端配置))

c) 输出参数

ErrorCode 整型 错误代码(0:正常;-1:签名验证错误;-2:已超过套餐数目;-3:程序错误)

ReturnList ApiImgOneFile 型列表 审计结果列表

Reason 字符型 出错原因,错误代码为正常时此项留空

ApiImgOneFile 类型说明:

FileName 字符型 上传文件名

AuditResult 整型 审计结果(1:正常;0:异常;-1:出错)

Reason 字符型 异常原因(或出错原因,审计结果为正常时此项留空)

五、视频文件提交

a) URL http://ctyun.siweicn.com:76/api/AuditTxt b) 输入参数

#### 用户使用指南

```
UploadFile 文件型 上传文件(支持 rar(不支持 rar5), zip, 7z 三种压缩文件(无
密码),以及 asf,avi,flv,mkv,mp4,rm,rmvb 等格式的视频文件(此格式列表可在服
务器端配置))
  注:由于视频文件较大,审计时间较长,此处不建议上传压缩文件
          输出参数
  c)
  ErrorCode 整型 错误代码(0:正常;-1:签名验证错误;-2:已超过套餐数目;-3:程
序错误)
  ReturnList ApiVdoOneFile 型列表 审计结果列表
  Reason 字符型 出错原因,错误代码为正常时此项留空
  ApiVdoOneFile 类型说明:
  FileName 字符型 上传文件名
  AuditResult 整型 审计结果 (1:正常;0:异常;-1:出错)
  Reason 字符型 异常原因 (或出错原因,审计结果为正常时此项留空)
  ImgList ApiVdoSnapImg 型列表 违规截图列表 (审计结果为正常、审计出错时此项
留空)
  ApiVdoSnapImg 类型说明:
  TimeValue 字符型 图片时间点(格式 HH:mm:ss)
  ImageByte 字节列表 图片 Byte 字节(可由客户端获取后另存为图片)
  六、爬扫网站任务查询
          URL
  a)
  http://ctyun.siweicn.com:76/api/AuditTxt
  b)
          输入参数
  AuditWebType 整型 任务类别 (1:HTTP 无需审核;2:HTTPS 无需审核;3:HTTP 需要
审核;4:HTTPS 需要审核)
          输出参数
  c)
  ErrorCode 整型 错误代码(0:正常;-1:签名验证错误;-2:已超过套餐数目;-3:程
序错误)
  Reason 字符型 出错原因(未出错时此项留空)
  ReturnList ApiWebTaskResultOne 型列表 任务列表
  ApiWebTaskResultOne 类型说明:
  IsNew 整型 操作状态(-1:待删除;0:待修改;1:待新增,-2:无修改)
  Domain 字符型 原域名
  DomainNew 字符型 新域名(待修改时适用)
```

1. 用户首先进入天翼云控制台页面;

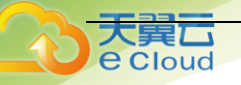

2. 在左侧导航栏, 点击用户内容检测上传;

3. 在页面右上角点击管理系统,通过单点登录跳转至管理系统;

|          | >          |      |                     | 中国站-简体中文 🗸 💮        | 郭平华 🕶 🖿 🖿 ? |
|----------|------------|------|---------------------|---------------------|-------------|
|          | 内容安全-站点主动扫 | 1描检测 |                     |                     | 立即购买管理系统    |
| 内容安全     |            |      |                     |                     |             |
| 总览       | 实例名称       | 网站数量 | 开通时间                | 截止时间                | 操作          |
| 站点主动扫描检测 | csad-yypq  | 1    | 2020-02-28 18:49:53 | 2020-03-31 18:49:53 | 续订升级退订      |
| 用户内容检测上传 |            |      | 共1.                 | 条 10条/页 > <         | 1 > 前往 1 页  |

4. 进入管理系统后点击【用户信息】,进入用户信息管理界面,主要显示用户信息(用户名、登录名、用户状态)、用户内容检测上传订购信息(用户 ID、已订基础包、基础包到期时间、本月可用总量(条)、本月已审计量(条)和本月未审计量(条));

| 内容安全                                            |             | 信息 上传公钥                | 站点设置        | 站点扫描结果    | 首页扫描结果      | 帮助文档   |          |
|-------------------------------------------------|-------------|------------------------|-------------|-----------|-------------|--------|----------|
| 用户信息 ×                                          |             |                        |             |           |             |        |          |
| 用户信息                                            |             |                        |             |           |             |        |          |
| <b>用户姓名</b><br>ef6d829bbbf54cf59136052a9b76c9aa | 登录<br>ef6d8 | 名<br>329bbbf54cf591360 | 52a9b76c9aa | Ħ         | 户状态<br>  洗疽 |        |          |
| 用户内容检测上传订购信息                                    |             |                        |             |           |             |        |          |
| 用户ID                                            | 已订基础包       | 基础包到期时间                |             | 本月可用总量(条) | 本月已审计量      | :(条) 本 | 月末审计量(条) |
| ef6d829bbbf54cf59136052a9b76c9aa                | λIJ         | 2020-03-31             |             | 90000     | 0           | 90     | 0000     |
|                                                 |             |                        |             |           |             |        |          |

5. 点击【帮助文档】页签,即可显示生成证书、生成签名 Php、生成签名 Java、生成签名 C#、接口格式、Agent 下载。

6. 点击【生成证书】菜单,可查看生成证书的方法介绍。

| 内容安全                                                                                        | 用户信息        | 上传公钥          | 站点设置          | 站点扫描结果            | 首页扫描结果       | 帮助文档    | 系统日志     |
|---------------------------------------------------------------------------------------------|-------------|---------------|---------------|-------------------|--------------|---------|----------|
| 帮助文档                                                                                        |             |               |               |                   |              |         |          |
| 生成证书 生成签名Php 生成签名Java 生成签                                                                   | 签名C#        | 接口格式          | Agent下载       |                   |              |         |          |
| 1、生成RSA私钥                                                                                   |             |               |               |                   |              |         |          |
| 命令: openssl genrsa -out rsa_private_key.pem 1024                                            |             |               |               |                   |              |         |          |
| 说明: 以上命令可生成原始RSA私钥文件rsa_private_key.pem<br>BEGIN RSA PRIVATE KEY<br><br>END RSA PRIVATE KEY | ,其内容格式      | 代为:           |               |                   |              |         |          |
| 2、通过RSA私钥生成PKCS8格式私钥                                                                        |             |               |               |                   |              |         |          |
| 俞令: openssl pkcs8 -topk8 -inform PEM -in rsa_priva                                          | ate_key.pem | 1 -outform PE | M -nocrypt -0 | out pkcs8_private | e_key.pem    |         |          |
| 说明: 以上命令可生成PKCSB格式的私钥文件pkcs8_private_k<br>BEGIN PRIVATE KEY<br><br>END PRIVATE KEY          | ey.pem,其    | 内容格式为:        |               |                   |              |         |          |
| 注意: 请按照接入服务器所采用的语言选择不同格式私钥进行签                                                               | 名,如: PHP    | 端签名采用RSA      | 私钥,C#.NET、    | C++、Java端签名比      | 9采用PKC58格式私制 | 月。(请妥善保 | 管私钥防止外泄) |
| 3、生成RSA公钥证书                                                                                 |             |               |               |                   |              |         |          |
| 命令: openssl rsa -in rsa_private_key.pem -pubout -o                                          | out rsa_pub | lic_key.pem   |               |                   |              |         |          |

#### 7. 点击【生成签名 Php】菜单,可查看生成签名 Php 的方法介绍。

Cloud

| 帮助文档 *                        |                                                                                                    |                   |                 |               |                                        |               |  |  |
|-------------------------------|----------------------------------------------------------------------------------------------------|-------------------|-----------------|---------------|----------------------------------------|---------------|--|--|
| 生成证书                          | 生成签名Php                                                                                              | 生成签名Java          | 生成签名C#          | 接口格式          | Agent下载                                |               |  |  |
| 1、生成RSA私                      | 钥                                                                                                    |                   |                 |               |                                        |               |  |  |
| 命令: openss                    | il genrsa -out rsa                                                                                   | a_private_key.pem | 1024            |               |                                        |               |  |  |
| 说明: 以上命<br>BEGIN<br><br>END R | 说明: 以上命令可生成原始RSA私钥文件rsa_private_key.pem, 其内容格式为:<br>BEGIN RSA PRIVATE KEY<br><br>END RSA PRIVATE KEY |                   |                 |               |                                        |               |  |  |
| 2、通过RSA私                      | 钥生成PKC58格式私制                                                                                         | 月                 |                 |               |                                        |               |  |  |
| 命令: openss                    | il pkcs8 -topk8 -i                                                                                   | inform PEM -in rs | a_private_key.p | em -outform P | EM -nocrypt -out pkcs8_private_key.pem |               |  |  |
| 说明: 以上命<br>BEGIN<br><br>END P | 令可生成PKCSB格式的<br>PRIVATE KEY<br>RIVATE KEY                                                            | 泓钥文件pkcs8_pri     | .vate_key.pem,‡ | 【内容格式为:       |                                        |               |  |  |
| 注意: 请按照                       | 接入服务器所采用的调                                                                                           | 吾言选择不同格式私制        | 月进行签名,如: PH     | IP端签名采用RS     | A私钥,C#.NET、C++、Java端签名均采用PKCS8格式私钥。    | (请妥善保管私钥防止外泄) |  |  |

8. 点击【生成签名 Java】菜单,可查看生成签名 Java 的方法介绍。

| 内容                                            | 安全                                                                             |                                                                      | 用户信息                        | 上传公钥         | 站点设置    | 站点扫描结果 | 首页扫描结果 | 帮助文档 | 系统日志 |
|-----------------------------------------------|--------------------------------------------------------------------------------|----------------------------------------------------------------------|-----------------------------|--------------|---------|--------|--------|------|------|
| 帮助文档                                          |                                                                                |                                                                      |                             |              |         |        |        |      |      |
| 生成证书                                          | 生成签名Php                                                                        | 生成签名Java 生                                                           | 成签名C#                       | 接口格式         | Agent下载 |        |        |      |      |
| import java.<br>import org.a                  | .nio.charset.Chars<br>apache.commons.cod                                       | set;<br>dec.binary.Base64;                                           |                             |              |         |        |        |      |      |
| public class<br>private<br>private<br>private | s Base64Utils {<br>static final Base<br>static final Char<br>static final Stri | 264 BASE64 = new Bas<br>rset DEFAULT_CHARSET<br>ing PREFIX = "XXXXX" | e64();<br>= Charset.fo<br>; | rName("UTF-8 | ");     |        |        |      |      |
| public s<br>if (                              | static String enco<br>(!isEmpty(source))<br>new Base64();                      | ode(String source) {<br>) {                                          |                             |              |         |        |        |      |      |
| }                                             | String target = P<br>byte[] bytes = BA<br>return new String                    | PREFIX + source;<br>ASE64.encode(target.<br>g(bytes, DEFAULT_CHA     | getBytes(DEFA<br>RSET);     | ULT_CHARSET) | );      |        |        |      |      |
| retu<br>}                                     | urn source;                                                                    |                                                                      |                             |              |         |        |        |      |      |

9. 点击【生成签名 C#】菜单,可查看生成签名 C#的方法介绍。

| 帮助文档 <sup>¥</sup>                                                                                                    |                                        |             |         |  |  |
|----------------------------------------------------------------------------------------------------|----------------------------------------|-------------|---------|--|--|
| 生成证书 生成签名Php 生成签名Java 生成签名                                                                                                    | 式C# 指                                  | <del></del> | Agent下载 |  |  |
| <pre>using System;<br/>using System.Collections.Generic;<br/>using System.Security.Cryptography;<br/>using System.Text;<br/>public static string sign(string content, string priv<br/>{</pre> | ateKey)<br>ent);<br>rivateKey<br>er(); | (privateKey | ·);     |  |  |

10. 点击【上传公钥】页签;

loud

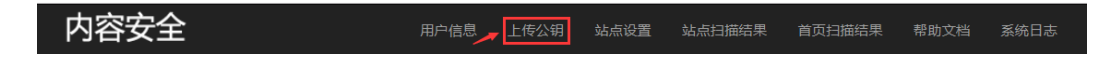

11. 点击【查看公钥】菜单,如果之前上传过公钥即可显示当前的公钥,否则当前公钥为空;

| 上传公钥* |      |
|-------|------|
| 查看公钥  | 上传公钥 |
| 当前公钥  |      |

12. 点击【上传公钥】菜单,进入上传公钥界面,选择公钥文件,点击导入即可

| ud                  | 用户使用指南 |
|---------------------|--------|
| 上传公钥 *<br>查看公钥 上传公钥 |        |
| 浏览                  |        |

13. 点击【系统日志】页签,即可显示当前用户的操作日志信息。

| 内容安全 | 用户信息 | 上传公钥 | 站点设置 | 站点扫描结果 | 首页扫描结果 | 帮助文档 | 系统日志 |
|------|------|------|------|--------|--------|------|------|
|      |      |      |      |        |        |      |      |

14. 在查询条件栏选择开始时间、结束时间和操作类型,点击'查询',可查询设置时间段和特定 类型的操作日志;操作类型分为7种,分别是用户登陆成功、用户登录失败、用户注销、添加域名、 编辑域名、删除域名、上传公钥;

| 系统日志*            |                  |            |                  |   |
|------------------|------------------|------------|------------------|---|
| 查询条件             |                  |            |                  |   |
| 开<br>始<br>时<br>间 | 结<br>束<br>时<br>间 | 2019-10-23 | 操<br>作<br>类<br>型 | • |
|                  |                  | 查询         |                  |   |

15. 在查询结果栏可显示查询的操作日志,主要有操作时间、操作 IP、操作类型和日志内容字段。

| 查询结果                |                            |        |                |
|---------------------|----------------------------|--------|----------------|
| 操作时间                | 操作IP                       | 操作类型   | 日志内容           |
| 2019-10-23 11:42:28 | <u>222.209.17.8</u> :40378 | 用户登录成功 | 用户[用户内容上传]登录成功 |
| 2019-10-23 11:41:28 | <u>222.209.17.8</u> :39130 | 用户登录成功 | 用户[用户内容上传]登录成功 |
| 2019-10-22 17:25:07 | <u>222.209.17.8</u> :39151 | 用户登录成功 | 用户[用户内容上传]登录成功 |
| 2019-10-22 17:19:56 | <u>222.209.17.8</u> :38615 | 用户登录成功 | 用户[用户内容上传]登录成功 |

### 3.3用户内容检测上传操作指南(Agent 客户端)

用户如果使用 Agent, 支持的操作系统有桌面版: Windows 7, Windows 8, Windows 8.1, Windows 10; 服务器版: Windows Server 2008 R2, Windows Server 2012, Windows Server 2016, Windows Server 2019。Agent 运行需要安装.net 4.8 环境,需要能访问公网。

- 1. 用户首先进入天翼云控制台页面;
- 2. 在左侧导航栏, 点击用户内容检测上传;

3. 在页面右上角点击管理系统,通过单点登录跳转至管理系统;

| です。<br>そのです。<br>ででです。<br>でのです。 | >          |      |                     | 中国站-简体中文 🗸 🌍        | 郭平华 ▾ ☑ 🕪 ? |
|--------------------------------|------------|------|---------------------|---------------------|-------------|
|                                | 内容安全-站点主动扫 | 描检测  |                     |                     | 立即购买 管理系统   |
| 内容安全                           |            |      |                     |                     |             |
| 总览                             | 实例名称       | 网站数量 | 开通时间                | 截止时间                | 操作          |
| 站点主动扫描检测                       | csad-yypq  | 1    | 2020-02-28 18:49:53 | 2020-03-31 18:49:53 | 续订升级退订      |
| 用户内容检测上传                       |            |      | 共15                 | 条 10条/页 > <         | 1 → 前往 1 页  |

4. 进入管理系统后点击【用户信息】,进入用户信息管理界面,主要显示用户信息(用户名、登录名、用户状态)、用户内容检测上传订购信息(用户 ID、已订基础包、基础包到期时间、本月可用总量(条)、本月已审计量(条)和本月未审计量(条));

| 内容安全                                     | 用户          | 信息 上传公钥                        | 站点设置       | 站点扫描结果    | 首页扫描结果      | 帮助文档   |           |
|------------------------------------------|-------------|--------------------------------|------------|-----------|-------------|--------|-----------|
| 用户信息*                                    |             |                                |            |           |             |        |           |
| 用户信息                                     |             |                                |            |           |             |        |           |
| 用户姓名<br>ef6d829bbbf54cf59136052a9b76c9aa | 登录<br>ef6d8 | <b>5</b><br>29bbbf54cf59136052 | 2a9b76c9aa | H         | 目户状态<br>已充值 |        |           |
| 用户内容检测上传订购信息                             |             |                                |            |           |             |        |           |
| 用户ID                                     | 已订基础包       | 基础包到期时间                        | :          | 本月可用总量(条) | 本月已审计量      | 星(条) 本 | ;月未审计量(条) |
| ef6d829bbbf54cf59136052a9b76c9aa         | ΓIΛ         | 2020-03-31                     | 1          | 90000     | 0           | 90     | 0000      |

5. 点击【帮助文档】页签,即可显示生成证书、生成签名 Php、生成签名 Java、生成签名 C#、接口格式、Agent 下载;

内容安全 用户信息 上传公钥 站点设置 站点扫描结果 首页扫描结果 帮助文档 系统日志

6.点击【Agent 下载】带单,并点击 Agent 下载,如需安装.net4.8,在此页面点击.net4.8下载;

| 内容                                                      | 安全                                                                               |                                                  | 用户信息                               | 上传公钥           | 站点设置          | 站点扫描结果    | 首页扫描结果 | 帮助文档 | 系统日志 |
|---------------------------------------------------------|----------------------------------------------------------------------------------|--------------------------------------------------|------------------------------------|----------------|---------------|-----------|--------|------|------|
| 帮助文档 🗶                                                  |                                                                                  |                                                  |                                    |                |               |           |        |      |      |
| 生成证书                                                    | 生成签名Php                                                                          | 生成签名Java                                         | 生成签名C#                             | 接口格式           | Agent下载       |           |        |      |      |
| 下载<br>一、支持操作<br>本程序支持操<br>桌面版:Wind<br>服务器版:Wi<br>需安装环境: | <b>系统</b><br>作系统为:<br>ows 7, Windows 8<br>ndows Server 200<br>.net 4.8。如果没有<br>罢 | ,Windows 8.1,Wi<br>8 R2,Windows Ser<br>3,请点这里 下载 | ndows 10°<br>ver 2012, Window<br>° | is Server 2016 | , Windows Ser | ver 2019。 |        |      |      |

7.右键单击 SWAuditAgent.exe 以管理员身份运行, 输入用户名, 点击"注册";

| 🐱 天翼云用户内 | 容上传检测客户端                         | _ | $\times$ |
|----------|----------------------------------|---|----------|
| 注册       |                                  |   |          |
| 用户名      | ef6d829bbbf54cf59136052a9b76c9aa |   |          |
| 机器码      | 82DA0AAD8BF3D407A742BD8398127FFD |   |          |
|          | 注册                               |   |          |
|          |                                  |   |          |

8. 注册成功后,程序会进入到配置页面,配置监控目录和结果目录,点击设置;

| 🤷 天翼云用户内容上 | 传检测客户端                                          |    | $\times$ |
|------------|-------------------------------------------------|----|----------|
| 设置         |                                                 |    |          |
| 监控目录       | msjwl\Desktop\电信云上线文档整理\agent测试\Agent\test-pic  | 选打 | 羊        |
| 结果目录       | jwl\Desktop\电信云上线文档整理\agent测试\Agent\test-result | 选打 | ¥        |
|            | 设置                                              |    |          |

- 9. 如需修改配置,再次运行 SWAuditAgent.exe,修改监控目录和结果目录;
- 10. 在程序 log 目录查询内容审计日志。

| 理 > agent测试 > Agent         |                  |                |        |  |
|-----------------------------|------------------|----------------|--------|--|
| 名称 ^                        | ✓ 修改日期           | 类型             | 大小     |  |
| log                         | 2020/3/11 15:22  | 文件夹            |        |  |
| test-pic                    | 2020/3/11 15:23  | 文件夹            |        |  |
| test-result                 | 2020/3/11 15:23  | 文件夹            |        |  |
| 📙 tmp                       | 2020/3/11 15:23  | 文件夹            |        |  |
| 🖬 Agent使用说明.docx            | 2019/10/25 17:54 | Microsoft Word | 165 KB |  |
| 📄 folder.txt                | 2020/3/11 15:18  | 文本文档           | 1 KB   |  |
| ICSharpCode.SharpZipLib.dll | 2019/3/21 13:46  | 应用程序扩展         | 196 KB |  |
| 🗟 Newtonsoft.Json.dll       | 2019/5/24 17:46  | 应用程序扩展         | 641 KB |  |
| Newtonsoft.Json.xml         | 2019/5/24 17:46  | XML 文档         | 668 KB |  |
| 🗟 RestSharp.dll             | 2019/2/27 20:13  | 应用程序扩展         | 175 KB |  |
| RestSharp.xml               | 2019/2/27 20:13  | XML 文档         | 169 KB |  |
| 🖏 SRVINSTW注册服务工具。EXE        | 2008/5/7 10:38   | 应用程序           | 65 KB  |  |
| 🜁 SWAuditAgent.exe          | 2019/10/25 17:46 | 应用程序           | 40 KB  |  |
| SWAuditAgent.exe.config     | 2020/3/11 15:06  | CONFIG 文件      | 1 KB   |  |

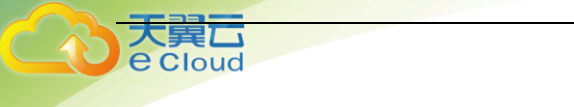

Audit.log - 记事本 文件(F) 编辑(E) 格式(O) 查看(V) 帮助(H) 2020-03-11 15:22:25.850: 程序开始 2020-03-11 15:22:27.572: 文件个数:447 2020-03-11 15:22:27.573: 图片审计开始 2020-03-11 15:22:33.963: return\_string:{"ErrorCode":0,"ReturnList": [{"FileName":"04408fe5bf46489a8af84dce5cab6cfc 385e7aa03eba4893ad97a9cb8f01b9ac 07ccc366-67fe-4892-9ada-{"FileName":"04408fe5bf46489a8af84dce5cab6cfc\_385e7aa03eba4893ad97a9cb8f01b9ac\_07d0ce28-4f2c-4c7a-9a29-42a542789014.jpg", "AuditResult":0, "Score":99, "NeedReview":1, "Reason":"命中色情图片", "ImageByte":null}, {"FileName":"04408fe5bf46489a8af84dce5cab6cfc\_385e7aa03eba4893ad97a9cb8f01b9ac\_07d197e9-325a-45d6-a14cfab95ce21bb3.jpg","AuditResult":0,"Score":99,"NeedReview":1,"Reason":"命中色情图片","ImageByte":null}, {"FileName":"04408fe5bf46489a8af84dce5cab6cfc\_385e7aa03eba4893ad97a9cb8f01b9ac\_07d2157c-4dc0-43cc-8206-63dd2870baf9.jpg","AuditResult":0,"Score":95,"NeedReview":1,"Reason":"命中色情图片","ImageByte":null}, {"FileName":"04408fe5bf46489a8af84dce5cab6cfc\_385e7aa03eba4893ad97a9cb8f01b9ac\_07d6a829-ee9d-4ed8-8ad4-. 5433be48c1a6.jpg","AuditResult":0,"Score":94,"NeedReview":1,"Reason":"命中色情图片","ImageByte":null}, {"FileName":"04408fe5bf46489a8af84dce5cab6cfc\_385e7aa03eba4893ad97a9cb8f01b9ac\_07db4397-6401-413c-8d35d6144a228a6d.jpg","AuditResult":0,"Score":99,"NeedReview":1,"Reason":"命中色情图片","ImageByte":null}, {"FileName":"04408fe5bf46489a8af84dce5cab6cfc 385e7aa03eba4893ad97a9cb8f01b9ac 07dbf69a-21a2-41c2-acc3-. 7f387a9ee81e.jpg","AuditResult":0,"Score":99,"NeedReview":1,"Reason":"命中色情图片","ImageByte":null}, {"FileName":"04408fe5bf46489a8af84dce5cab6cfc 385e7aa03eba4893ad97a9cb8f01b9ac 07e2e6fb-2c67-4730-bb9c-767f27b55179.jpg","AuditResult":0,"Score":95,"NeedReview":1,"Reason":"命中色情图片","ImageByte":null}, {"FileName":"04408fe5bf46489a8af84dce5cab6cfc\_385e7aa03eba4893ad97a9cb8f01b9ac\_07e48d18-8844-4e7c-803dd10ccee10f43.jpg", "AuditResult":0, "Score":99, "NeedReview":1, "Reason": "命中色情图片", "ImageByte":null},

#### 11. 在结果目录中查看审计结果。

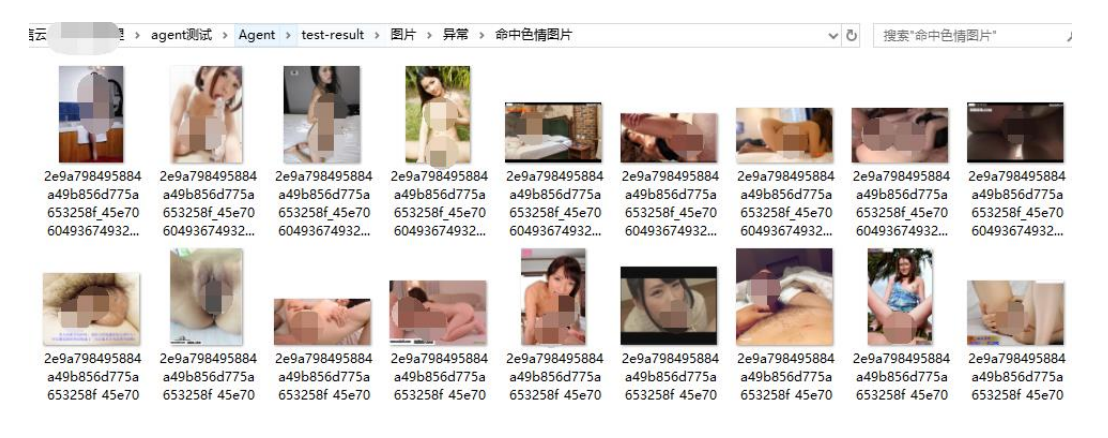

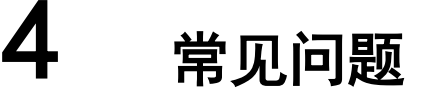

Q:在Linux 系统或 MAC 系统下,无法注册和安装 Agent 软件。

A: 目前内容安全服务提供的 Agent 软件只支持在 Windows 系统下注册、安装和使用。

Q: 域名添加后, 一天内未在站点扫描结果和首页扫描结果中查询到报表。

A:1、检测新增的域名是否正确,正确格式如: <u>www.XXXX.com;xxxx.com:8081;111.11.1.1;</u> 2、在 页面核查是否有域名添加名额; 3、核查域名是属于 HTTP 还是 HTTPS,是否在正确的页面加入域名。

Q:站点扫描结果无法解压,需要解压密码。

A:如果您成功下载到站点扫描结果,在下载页面文件名后面,对每一个压缩包设置了解压密码, 用此解压密码解压即可。

| 任务类别<br>HTTPS站振 V   | 开始时间<br>2019-10-01 |    | <b>结束时间</b> 2019-12-06 <b>iii</b> |      |
|---------------------|--------------------|----|-----------------------------------|------|
|                     |                    | 查询 |                                   |      |
| 查询结果                |                    |    |                                   |      |
| 上传时间                | 审计结果               |    | 解压密码                              | 下载文件 |
| 2019-12-05 17:47:24 | 异党                 |    | 959012869ad4452799229506faded35e  | 下载   |

#### Q:首页扫描结果无法解压,需要解压密码

Cloud

A:如果您成功下载到首页扫描结果,在下载页面文件名后面,对每一个压缩包设置了解压密码, 用此解压密码解压即可。

| 查询条件                |            |                                  |      |  |  |
|---------------------|------------|----------------------------------|------|--|--|
| 任务类别                | 开始时间       | 结束时间                             |      |  |  |
| HTTPS站点 ▼           | 2019-11-06 | 2019-12-06                       |      |  |  |
|                     |            | 查询                               |      |  |  |
|                     |            |                                  |      |  |  |
| 查询结果                |            |                                  |      |  |  |
| 上传时间                | 审计结果       | 解压密码                             | 下载文件 |  |  |
| 2019-12-06 00:00:55 | 正常         | 8d850dc8967c4304b5ff4bec88b679d6 | 下载   |  |  |

#### Q:操作系统无法安装基础环境软件.net 4.8?

A:确认操作系统是否是我们支持的操作系统,我们支持的操作系统有桌面版: Windows 7, Windows 8, Windows 8.1, Windows 10; 服务器版: Windows Server 2008 R2, Windows Server 2012, Windows Server 2016, Windows Server 2019。

Q:注册 Agent 软件所需的用户 ID 是什么, 是否是天翼云系统 ID?

#### A: 不是天翼云系统 ID, 可在用户信息里的订购信息栏查询。

| 站点主动扫描订购信息 |          |         |            |         |  |  |
|------------|----------|---------|------------|---------|--|--|
| Γ          | 用户ID     | 已订标准版数量 | 到期时间       | 可用监测域名数 |  |  |
| L          | testuser | 4       | 2019-12-31 | 3       |  |  |

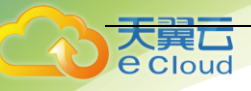

Q:Agent 客户端未自动审计内容文件。

A: 核查本机是否能访问公网, 扫描目录是否配置正确。